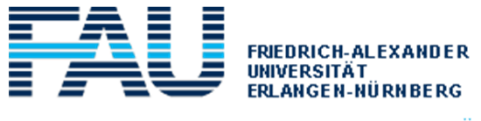

#### MEDIZINISCHE FAKULTÄT

# Übersicht über die Studierendenfunktionen

Die folgende Zusammenstellung soll Ihnen einen Überblick geben, wie die Studierenden die Veranstaltungen und Prüfungen in mein campus sehen.

(Eine Bedienungsanleitung für Studierende wird zum Semesterstart im Hilfe-Menü von mein campus zur Verfügung gestellt.)

## Anzeige der Lehrveranstaltungen

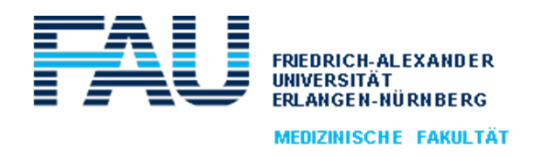

- Um den Anmeldeprozess für Studierende zu erleichtern, wurde eine neue Sortierung der Lehrveranstaltungen vorgenommen
  - Zuordnung aller Lehrveranstaltungen zu "Meinem Studiengang zugeordnete Veranstaltungen"
  - Differenzierung nach Vorklinik / Klinik
  - Sortierung innerhalb des vorklinischen Studienabschnitts nach Fachsemestern
  - Sortierung innerhalb des klinischen Studienabschnitts nach klinischen Semestern
- Veranstaltungen, die keinem spezifischen Semester zugeordnet werden konnten/können (bspw. Wahlpflichtfächer) erscheinen im Bereich "sonstige Veranstaltungen"

|                                                | m) mein                        | campus              | Þ               |                          | Kontakt              | <u>Impressum</u> · <u>Hilfe</u> |   |
|------------------------------------------------|--------------------------------|---------------------|-----------------|--------------------------|----------------------|---------------------------------|---|
|                                                | Startseite Prüfun              | gen VERANSTALTUNGEN | Bescheinigungen | Studentenkanzlei aktuell | Persönliche Optionen | INMEDEA                         |   |
|                                                | Veranstaltungs-<br>übersicht » | Veransta            | ltungsübe       | rsicht                   |                      |                                 |   |
|                                                |                                | Angemeldet          | e Veranstaltung | jen                      |                      |                                 |   |
|                                                |                                | Sommersemester 2    | 014             |                          |                      | 4                               | þ |
| Wintersemester 2013                            |                                |                     | 13/14           |                          |                      | *                               | þ |
|                                                |                                |                     |                 |                          |                      |                                 |   |
| Meinem Studiengang zugeordnete Veranstaltungen |                                |                     |                 |                          |                      |                                 |   |
|                                                |                                | Wintersemester 20   | 14/15           |                          |                      | 4                               | þ |
|                                                |                                | Sommersemester 2    | 014             |                          |                      | 4                               | þ |
|                                                |                                | Wintersemester 20   | 13/14           |                          |                      | 4                               | 5 |

## Anzeige der Lehrveranstaltungen

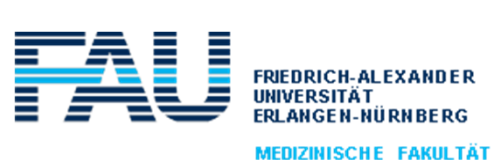

MEDIZINISCHE FAKULTÄT

| m) mein                        | Campus                                                                                   |           |
|--------------------------------|------------------------------------------------------------------------------------------|-----------|
| Startseite Prüfung             | en VERANSTALTUNGEN Bescheinigungen Studentenkanzlei aktuell Persönliche Optionen INMEDEA |           |
| Veranstaltungs-<br>übersicht » | Veranstaltungsübersicht                                                                  |           |
|                                | Angemeldete Veranstaltungen                                                              |           |
|                                | Sommersemester 2014                                                                      | \$        |
| N                              | Wintersemester 2013/14                                                                   | \$        |
| N2.                            |                                                                                          |           |
|                                | Meinem Studiengang zugeordnete Veranstaltungen                                           |           |
|                                | Wintersemester 2014/15                                                                   | 2         |
|                                | vorklinische Semester                                                                    |           |
|                                | 1. Semester                                                                              | þ         |
|                                | 3. Semester                                                                              | þ         |
|                                | 4. Semester                                                                              | <b>\$</b> |
|                                | klinische Semester                                                                       |           |
|                                | 1. Semester                                                                              | þ         |
|                                | 2. Semester                                                                              | <b>P</b>  |
|                                | 3. Semester                                                                              | <b></b>   |
|                                | 4. Semester                                                                              | <b></b>   |
|                                | 5. Semester                                                                              | ÷         |
|                                | 6. Semester                                                                              | -         |
|                                | sonstige Veranstaltungen                                                                 | -         |
|                                | Sommersemester 2014                                                                      | \$        |
|                                | Wintersemester 2013/14                                                                   | \$        |

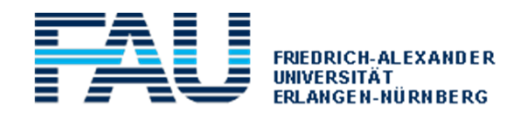

MEDIZINISCHE FAKULTÄT

#### Anzeige der Lehrveranstaltungen

| 1 | I. Semester                                                                                    |                                                                                                    |                                                                                                    |                                                                                                    |                                                                                     |                                                     |                                         |
|---|------------------------------------------------------------------------------------------------|----------------------------------------------------------------------------------------------------|----------------------------------------------------------------------------------------------------|----------------------------------------------------------------------------------------------------|-------------------------------------------------------------------------------------|-----------------------------------------------------|-----------------------------------------|
| 2 | 2. Semester                                                                                    |                                                                                                    |                                                                                                    |                                                                                                    |                                                                                     |                                                     |                                         |
| 3 | 3. Semester                                                                                    |                                                                                                    |                                                                                                    | -                                                                                                    |                                                                                     |                                                     |                                         |
| 4 | 4. Semester                                                                                    |                                                                                                    |                                                                                                    |                                                                                                    |                                                                                     |                                                     |                                         |
| 0 | [20 Kurse] <u>K-P14 Blockpraktikum nach AO</u><br>Frauenheilkunde, Geburtshilfe [K-P14] UnivIS |                                                                                                    | M. Beckmann<br>S. Cupisti<br>T. Hildebrandt<br>S. Jud<br>C. Schulze                                                                                                    | (5/180)                                                                                                |                                                                                     |                                                     |                                         |
| 0 | K-P4 Praktikum/Vorlesung HNO-Heilkunde [K-P4<br>UnivIS                                         | Dienstag, 08:00-09:00 (Hörsaal<br>Physiologie 2)                                                                                                    | C. Alexiou<br>C. Bohr                                                                                                    | (1)                                                                                                    |                                                                                     |                                                     |                                         |
| 0 | [12 Kursel K_P5 Prakt                                                                          |                                                                                                    |                                                                                                    |                                                                                                    |                                                                                     |                                                     |                                         |
| 0 | UnivIS Veranstaltungs-<br>übersicht »                                                          | K-P14 Blockp                                                                                                    | raktiku                                                                                                    | m na                                                                                                   | ch AO Fi                                                                            | rauenhei                                            | lkunde,                                 |
| 0 | UnivIS<br>[4 Kurse] <u>K-P6 Praktik</u><br>Veranstaltungs-<br>übersicht»                       | K-P14 Blockp<br>Geburtshilfe                                                                                                    | raktiku<br>[K-P14]                                                                                                    | m na<br><sub>UnivIS</sub>                                                                              | ch AO Fi                                                                            | rauenhei                                            | lkunde,                                 |
| 0 | UnivIS<br>Veranstaltungs-<br>übersicht »                                                       | K-P14 Blockp<br>Geburtshilfe<br>Hinweis (aus UnivIS)<br><sup>Zulassungsvoraussetzung:</sup> besta<br>vorlesungsfreie Zeit)                                                                                                    | oraktiku<br>[K-P14]<br>undene Klausur! be                                                                                                    | M Na<br><i>Univ</i> IS<br>en. Schein, E                                                                | Ich AO Fi                                                                           | rauenhei                                            | lkunde,<br><sub>resamten Semester</sub> |
| 0 | UnivIS<br>[4 Kurse] <u>K-P6 Prakti</u> )<br>Veranstaltungs-<br>übersicht»                      | K-P14 Blockp<br>Geburtshilfe<br>Hinweis (aus UnivIS)<br>Zulassungsvoraussetzung: besta<br>vorlesungsfreie Zeit)<br>Kurs: Gruppe 01 - (0/9)<br>Anmeldezeitraum: 04.09.201                                                                                                    | (o)<br>(4 12:00 - 04.12.2                                                                                                    | <b>M Na</b><br><i>Univ</i> IS<br>en. Schein, E<br>2014 12:00                                           | Ich AO F1                                                                           | rauenhei                                            | lkunde,<br>Jesamten Semester:           |
| 0 | UnivIS<br>[4 Kurse] <u>K-P6 Praktij</u><br>Veranstaltungs-<br>übersicht»                       | K-P14 Blockp<br>Geburtshilfe<br>Hinweis (aus UnivIS)<br>Zulassungsvoraussetzung: besta<br>vorlesungsfreie Zeit)<br>Kurs: Gruppe 01 - (0/9)<br>Anmeldezeitraum: 04.09.201<br>Blocktermin 13.10.2014-16.                                                                                                    | Indene Klausur! be<br>[K-P14]<br>[0]<br>[412:00 - 04.12.2<br>10.2014, Mo-Do,                                                                                                    | <b>M N3</b><br><i>Univ</i> IS<br>en. Schein, E<br>2014 12:00<br>07:25-16:3                             | lockpraktikum in Gru<br>0 (Bibliothek Frauenk                                       | rauenhei<br>uppen während des g<br>dinik)           | lkunde,<br>resamten Semester:           |
| 0 | UnivIS<br>[4 Kurse] <u>K-P6 Prakti</u> ]<br>Veranstaltungs-<br>übersicht»                      | K-P14 Blockp<br>Geburtshilfe<br>Hinweis (aus UnivIS)<br>Zulassungsvoraussetzung: besta<br>vorlesungsfreie Zeit)<br>Kurs: Gruppe 01 - (0/9)<br>Anmeldezeitraum: 04.09.201<br>Blocktermin 13.10.2014-16.<br>Dozent                                                                                                    | raktiku<br>[K-P14]<br>undene Klausurl be<br>[0]<br>(4 12:00 - 04.12.2<br>10.2014, Mo-Do, 1<br>r. Susanne Cupisti                                                                                                    | <b>M NA</b><br><i>Univ</i> IS                                                                          | Ich AO Fi                                                                           | rauenhei<br>uppen während des g<br>dinik)           | lkunde,<br>jesamten Semester            |
| 0 | UnivIS<br>[4 Kurse] <u>K-P6 Prakti</u><br>[4 Kurse] K-P6 Prakti                                | K-P14 Blockp<br>Geburtshilfe<br>Hinweis (aus UnivIS)<br>Zulassungsvoraussetzung: besta<br>vorlesungsfreie Zeit)<br>Kurs: Gruppe 01 - (0/9)<br>Anmeldezeitraum: 04.09.201<br>Blocktermin 13.10.2014-16.<br>Dozent EPD D<br>Kurs: Gruppe 02 - (0/9)<br>Anmeldezeitraum: 04.09.201                                                                                                    | raktiku<br>[K-P14]<br>undene Klausurl be<br>[0]<br>4 12:00 - 04.12.2<br>10.2014, Mo-Do, 1<br>r. Susanne Cupisti<br>[0]<br>4 12:00 - 04.12.2                                                                                             | <b>M NA</b><br><i>Univ</i> IS<br>en. Schein, E<br>2014 12:00<br>07:25–16:3<br>2014 12:00               | Ich AO F1                                                                           | rauenhei<br>uppen während des g<br>dinik)           | lkunde,<br>Jesamten Semesters           |
| 0 | UnivIS<br>[4 Kurse] <u>K-P6 Praktij</u><br>UnivIS                                              | K-P14 Blockp<br>Geburtshilfe<br>Hinweis (aus UnivIS)<br>Zulassungsvoraussetzung: besta<br>vorlesungsfreie Zeit)<br>Kurs: Gruppe 01 - (0/9)<br>Anmeldezeitraum: 04.09.201<br>Blocktermin 13.10.2014-16.<br>Dozent EPD D<br>Kurs: Gruppe 02 - (0/9)<br>Anmeldezeitraum: 04.09.201<br>Blocktermin 20.10.2014-23.                                                                                                    | (K-P14)<br>(K-P14)<br>(I)<br>(I)<br>(I)<br>(I)<br>(I)<br>(I)<br>(I)<br>(I)<br>(I)<br>(I                                                                                                    | <b>M NA</b><br><i>Univ</i> IS<br>en. Schein, E<br>2014 12:00<br>07:25-16:3<br>2014 12:00<br>07:25-16:3 | lockpraktikum in Gru<br>Ilockpraktikum in Gru<br>0 (Bibliothek Frauenk              | rauenhei<br>uppen während des g<br>clinik)          | lkunde,<br>resamten Semester:           |
| 0 | UnivIS<br>[4 Kurse] <u>K-P6 Prakti</u>                                                         | K-P14 Blockp<br>Geburtshilfe<br>Hinweis (aus UnivIS)<br>Zulassungsvoraussetzung: besta<br>vorlesungsfreie Zeit)<br>Kurs: Gruppe 01 - (0/9)<br>Anmeldezeitraum: 04.09.201<br>Blocktermin 13.10.2014-16.<br>Dozent È PD D<br>Kurs: Gruppe 02 - (0/9)<br>Anmeldezeitraum: 04.09.201<br>Blocktermin 20.10.2014-23.<br>Dozent È PD D                                                                                      | raktiku<br>[K-P14]<br>andene Klausurl be<br>[0]<br>(4 12:00 - 04.12.2<br>10.2014, Mo-Do,<br>r. Susanne Cupisti<br>0.[0]<br>(4 12:00 - 04.12.2<br>10.2014, Mo-Do,<br>r. Susanne Cupisti                                                  | <b>M NA</b><br><i>Univ</i> IS<br>en. Schein, E<br>2014 12:00<br>07:25–16:3<br>2014 12:00<br>07:25–16:3 | Ch AO Fi                                                                            | rauenhei<br>uppen während des g<br>dinik)           | lkunde,<br>jesamten Semester:           |
| 8 | UnivIS<br>[4 Kurse] <u>K-P6 Prakti</u> )<br>Veranstaltungs-<br>übersicht»                      | K-P14 Blockp<br>Geburtshilfe<br>Hinweis (aus UnivIS)<br>Zulassungsvoraussetzung: besta<br>vorlesungsfreie Zeit)<br>Kurs: Gruppe 01 - (0/9)<br>Anmeldezeitraum: 04.09.201<br>Blocktermin 13.10.2014-16.<br>Dozent ÈPD D<br>Kurs: Gruppe 02 - (0/9)<br>Anmeldezeitraum: 04.09.201<br>Blocktermin 20.10.2014-23.<br>Dozent ÈPD D<br>Kurs: Gruppe 03 - (1/9)<br>Anmeldezeitraum: 04.09.201                               | raktiku<br>[K-P14]<br>undene Klausurl be<br>[0]<br>4 12:00 - 04.12.2<br>10.2014, Mo-Do,<br>r. Susanne Cupisti<br>[0]<br>4 12:00 - 04.12.2<br>10.2014, Mo-Do,<br>r. Susanne Cupisti<br>[0]<br>4 12:00 - 04.12.2                          | <b>m na</b><br><i>Univ</i> IS<br>en. Schein, E<br>2014 12:00<br>07:25–16:3<br>2014 12:00<br>2014 12:00 | Ich AO F1                                                                           | rauenhei<br>uppen während des g<br>dinik)           | lkunde,                                 |
| 0 | UnivIS<br>[4 Kurse] <u>K-P6 Prakti</u><br>UnivIS                                               | K-P14 Blockp<br>Geburtshilfe<br>Hinweis (aus UnivIS)<br>Zulassungsvoraussetzung: besta<br>vorlesungsfreie Zeit)<br>Kurs: Gruppe 01 - (0/9)<br>Anmeldezeitraum: 04.09.201<br>Blocktermin 13.10.2014-16.<br>Dozent ÈPD D<br>Kurs: Gruppe 02 - (0/9)<br>Anmeldezeitraum: 04.09.201<br>Blocktermin 20.10.2014-23.<br>Dozent ÈPD D<br>Kurs: Gruppe 03 - (1/9)<br>Anmeldezeitraum: 04.09.201<br>Blocktermin 27.10.2014-30. | raktiku<br>[K-P14]<br>undene Klausurl be<br>[0]<br>4 12:00 - 04.12.2<br>10.2014, Mo-Do, 4<br>r. Susanne Cupisti<br>[0]<br>4 12:00 - 04.12.2<br>10.2014, Mo-Do, 4<br>r. Susanne Cupisti<br>[0]<br>4 12:00 - 04.12.2<br>10.2014, Mo-Do, 4 | <b>m na</b><br><i>Univ</i> IS<br>en. Schein, E<br>2014 12:00<br>07:25–16:3<br>2014 12:00<br>07:25–16:3 | Ch AO Fi<br>Blockpraktikum in Gru<br>0 (Bibliothek Frauenk<br>0 (Bibliothek Frauenk | rauenhei<br>uppen während des g<br>dinik)<br>dinik) | lkunde,<br>resamten Semester            |

## Veranstaltungsanmeldung

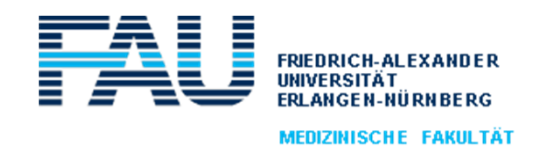

- Nachdem eine Veranstaltung ausgewählt wurde, können sich die Studierenden anmelden
- Gibt es verschiedene Kurse zu der Veranstaltung, können die Studierenden ihren Kurs aus der entsprechenden Übersicht auswählen und dann den Anmeldeprozess durchlaufen

| Veranstaltungs-<br>übersicht » | K-P5 Praktikum Augenheilkunde Univis                                                                                                    |  |  |  |  |  |  |  |  |
|--------------------------------|----------------------------------------------------------------------------------------------------|--|--|--|--|--|--|--|--|
|                                | Hinweis (aus UnivIS) Blockpraktikum mit Gruppenterminen                                                                                                    |  |  |  |  |  |  |  |  |
|                                | Bitte wählen Sie einen Termin:                                                                                                    |  |  |  |  |  |  |  |  |
|                                | Vorhandene Termine:              1 - (0/14) [0]             Blocktermin 13.10.2014-15.10.2014, Mo, Mi, 08:30-09:00             Dozenten:Kruse, Mardin,             1 0 - (0/12) [0]             Blocktermin 15.12.2014-17.12.2014, Mo, Mi, 08:30-09:00             Dozenten:Kruse, Mardin,             0 11 - (0/12) [0] |  |  |  |  |  |  |  |  |
|                                | Kontakt - Impressum - Hilfe         Mein Campus         Startseite       Prüfungen         VERANSTALTUNGEN       Bescheinigungen         Studentenkanzlei aktuell       Persönliche Optionen                                                                                                    |  |  |  |  |  |  |  |  |
|                                | Veranstaltungs-<br>übersicht» K-P5 Praktikum Augenheilkunde Univis                                                                                                    |  |  |  |  |  |  |  |  |
|                                | Kurs: 1<br>Blocktermin 13.10.2014–15.10.2014, Mo, Mi, 08:30–09:00<br>Dozenten: Kruse, Mardin,                                                                                                    |  |  |  |  |  |  |  |  |
|                                | Bitte bestätigen Sie. Die Anmeldung wird durchgeführt, sobald Sie "Anmelden" wählen.           Anmelden         Zur Übersicht                                                                                                    |  |  |  |  |  |  |  |  |

#### Veranstaltungsanmeldung

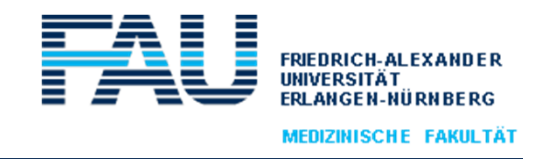

• Zur Bestätigung von An- und Abmeldungen, sowie beim Verschieben von Teilnehmern auf oder von der Warteliste wird an die studentische Mailadresse eine E-Mail versendet

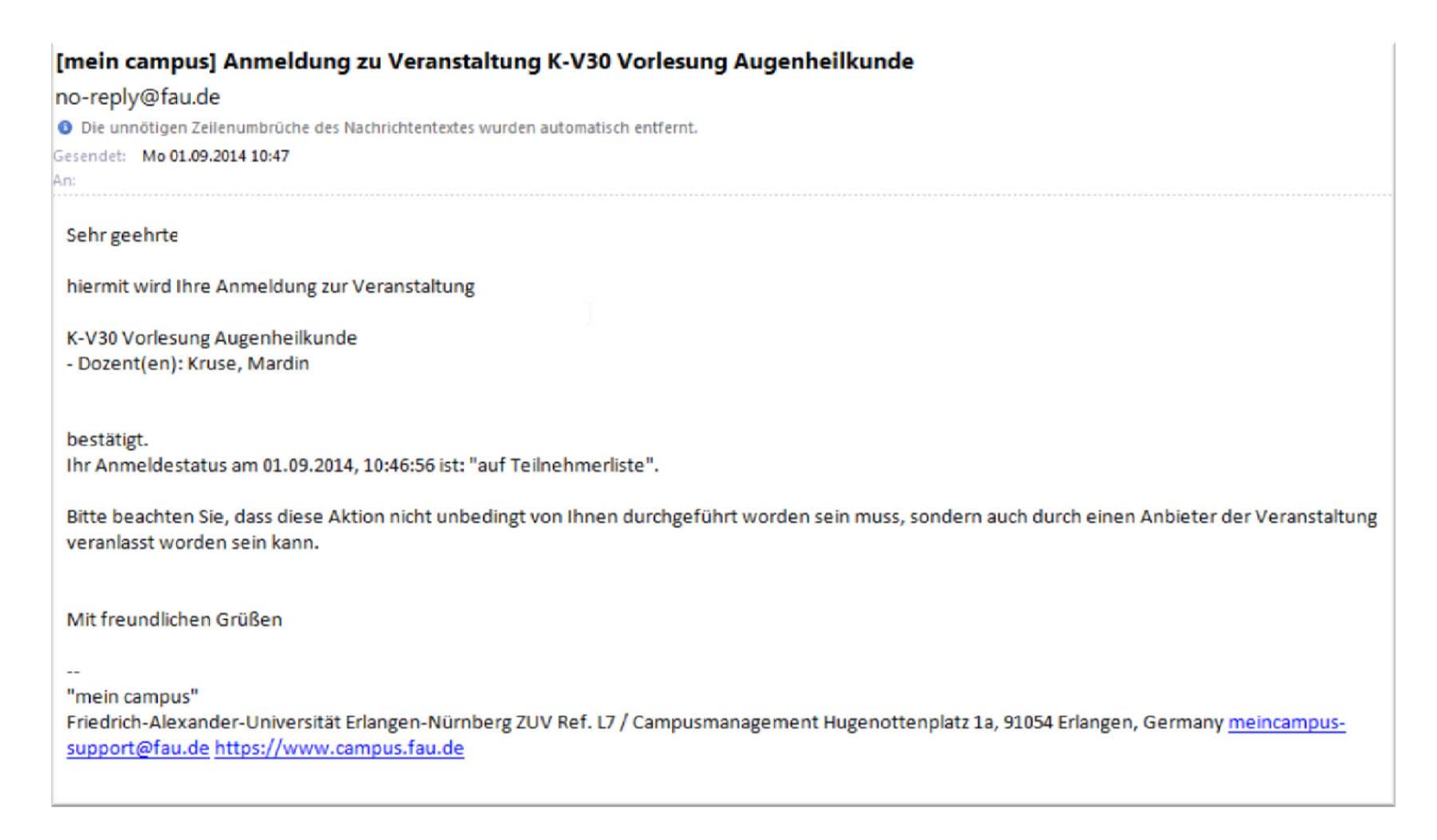

#### Prüfungsverwaltung

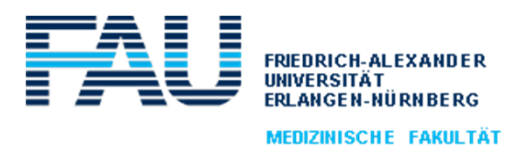

| mein campus                                                        |           |                 |                 |                          |                      |         |  |  |
|--------------------------------------------------------------------|-----------|-----------------|-----------------|--------------------------|----------------------|---------|--|--|
| Startseite                                                         | PRÜFUNGEN | Veranstaltungen | Bescheinigungen | Studentenkanzlei aktuell | Persönliche Optionen | INMEDEA |  |  |
| Prüfungsabmeldung Angemeldete Prüfungen Notenspiegel Studienmatrix |           |                 |                 |                          |                      |         |  |  |

#### Prüfungen <sup>1</sup>

Hier stehen Ihnen die folgenden Funktionen zur Verfügung:

Prüfungsabmeldung

Melden Sie sich hier zu Prüfungen in Ihrem Studiengang an. Darüberhinaus bietet Ihnen diese Funktion die Möglichkeit, bereits angemeldete Prüfungen wieder zu stornieren.

<u>Angemeldete Prüfungen</u>

Hier finden Sie eine Übersicht aller Prüfungen, zu denen Sie momentan angemeldet sind. Zu jeder Prüfung werden noch weitere Informationen wie Termin oder Prüfer angezeigt.

Notenspiegel

Der Notenspiegel gibt Auskunft über die Ergebnisse, die Sie in Ihren bisherigen Prüfungen und den zugehörigen Modulen erreicht haben.

• Studienmatrix

#### Prüfungsverwaltung

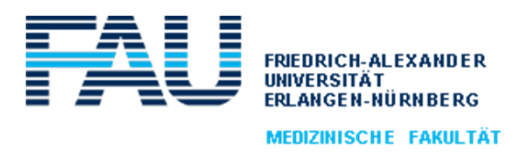

- Rufen die Studierenden durch anklicken die einzelne Prüfung auf, werden zusätzliche Informationen bereitgestellt, u.a.:
  - Prüfungsdatum und Prüfer
  - Die Prüfung ist bereits bestanden oder angemeldet
  - Die Prüfungsanmeldung erfolgt durch den Lehrstuhl bzw. wird automatisch aus der Veranstaltungsverwaltung übernommen

#### Prüfungsan- und abmeldung

| Hinweis zur Fehlermeldung 'Nicht abgeschlossen                                                                                                    | inweis zur Fehlermeldung 'Nicht abgeschlossener Versuch vorhanden'                                                     |  |  |  |  |  |  |  |  |
|----------------------------------------------------------------------------------------------------|----------------------------------------------------------------------------------------------------|--|--|--|--|--|--|--|--|
| Wenn Sie sich für eine Prüfung anmelden möchten und es erscheint beim Anmeldeversuch der F<br><i>vorhanden'</i> , so hat dies folgende Ursache:<br>Soweit der jeweilige Prüfer seine Prüfungsergebnisse noch nicht in <i>mein campus</i> erfasst hat, ist<br>möglich. Bitte wenden Sie sich in diesem Fall <b>direkt an Ihren Prüfer</b> , damit er die noch nicht ein |                                                                                                    |  |  |  |  |  |  |  |  |
| Staatsexamen Medizin 1                                                                                                    |                                                                                                    |  |  |  |  |  |  |  |  |
| Konto: 1990 Gesamtkonto Humanmedizin                                                                                                    |                                                                                                    |  |  |  |  |  |  |  |  |
| 1200 1. Studienabschnitt: Vorklinischer Teil                                                                                                    |                                                                                                    |  |  |  |  |  |  |  |  |
| 1600 2. Studienabschnitt: Klinischer Teil                                                                                                    | 😑 8150 Orthopädie                                                                                                    |  |  |  |  |  |  |  |  |
| 1850 Wahlpflichtfach 2. Studienabschnitt                                                                                                    | MED 81501 Orthopädie, Reha + physikalische Medizin (VL) (ECTS: 0.0)                                                    |  |  |  |  |  |  |  |  |
| 1800 Scheine 2. Studienabschnitt                                                                                                    | Bestanden                                                                                                    |  |  |  |  |  |  |  |  |
| 🖌 8010 Allgemeinmedizin                                                                                                    | MED 81502 Orthopädie (BPK) (ECTS: 0.0)                                                                                 |  |  |  |  |  |  |  |  |
| 🖌 8020 Anästhesiologie                                                                                                    | Datum: , Prüfer: Raimund Forst                                                                                         |  |  |  |  |  |  |  |  |
| 8030 Arbeitsmedizin, Sozialmedizin                                                                                                    | (Für die Frurung ist keine Anmelaung in mein campus enordernich. Die Leistungen werden vom Lenistum unekt eingebücht.) |  |  |  |  |  |  |  |  |
| 8040 Augenheilkunde                                                                                                    |                                                                                                    |  |  |  |  |  |  |  |  |
| ✓ 8050 Chirurgie                                                                                                    | MED 80301 Arbeits-, Sozialmedizin (VL) (ECTS: 0.0, Ihr 1. Versuch)                                                     |  |  |  |  |  |  |  |  |
| 8060 Dermatologie, Venerologie                                                                                                    | Angemeldet                                                                                                    |  |  |  |  |  |  |  |  |
| 🖌 8070 Frauenheilkunde, Geburtshilfe Datum: 11.07.2014, Prüfer: Hans Drexler, angemeldet (Das Prüfungsergebnis wurde vom Prüfer noch nicht f                                                                                                    |                                                                                                    |  |  |  |  |  |  |  |  |
| 8080 Hals-Nasen-Ohrenheilkunde                                                                                                    |                                                                                                    |  |  |  |  |  |  |  |  |

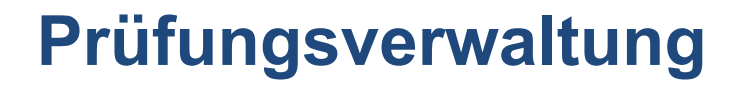

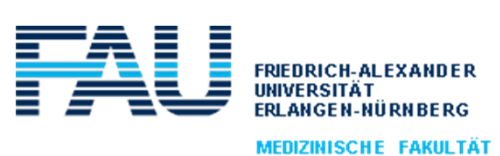

| mein campus |              |                     |                       |                          |                      |         |  |  |
|-------------|--------------|---------------------|-----------------------|--------------------------|----------------------|---------|--|--|
| Startseite  | PRÜFUNGEN    | Veranstaltungen     | Bescheinigungen       | Studentenkanzlei aktuell | Persönliche Optionen | INMEDEA |  |  |
| Prüfungsabn | neldung » Ar | igemeldete Prüfunge | <b>n</b> Notenspiegel | Studienmatrix            |                      |         |  |  |

#### Angemeldete Prüfungen

| #            | Prüfungstext                       | Prüfer  | Form                                 | Semester    | ECTS<br>Bonus | Versuch | Termin                  | Ort                                           | Rücktr.Frist | Einsichtnahme | Vorbehalt |
|--------------|------------------------------------|---------|--------------------------------------|-------------|---------------|---------|-------------------------|-----------------------------------------------|--------------|---------------|-----------|
| MED<br>80301 | Arbeits-,<br>Sozialmedizin<br>(VL) | Drexler | Klausur+MultipleChoice<br>45 Minuten | SoSem<br>14 | 0,0           | 1       | 11.07.2014<br>10:00 Uhr | Raum: Kleiner<br>und großer<br>Hörsaal im NHZ | 08.07.2014   |               |           |
| MED<br>80401 | Augen (VL)                         | Kruse   | Klausur+MultipleChoice               | SoSem<br>14 | 0,0           | 1       |                         |                                               |              |               |           |
| MED<br>80402 | Augen (PK)                         | Kruse   | Regelm. Teilnahme                    | SoSem<br>14 | 0,0           | 1       |                         |                                               |              |               |           |